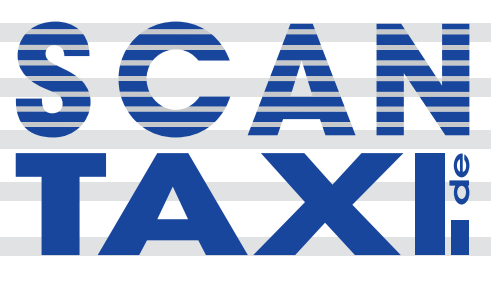

**User Manual 05/2017** 

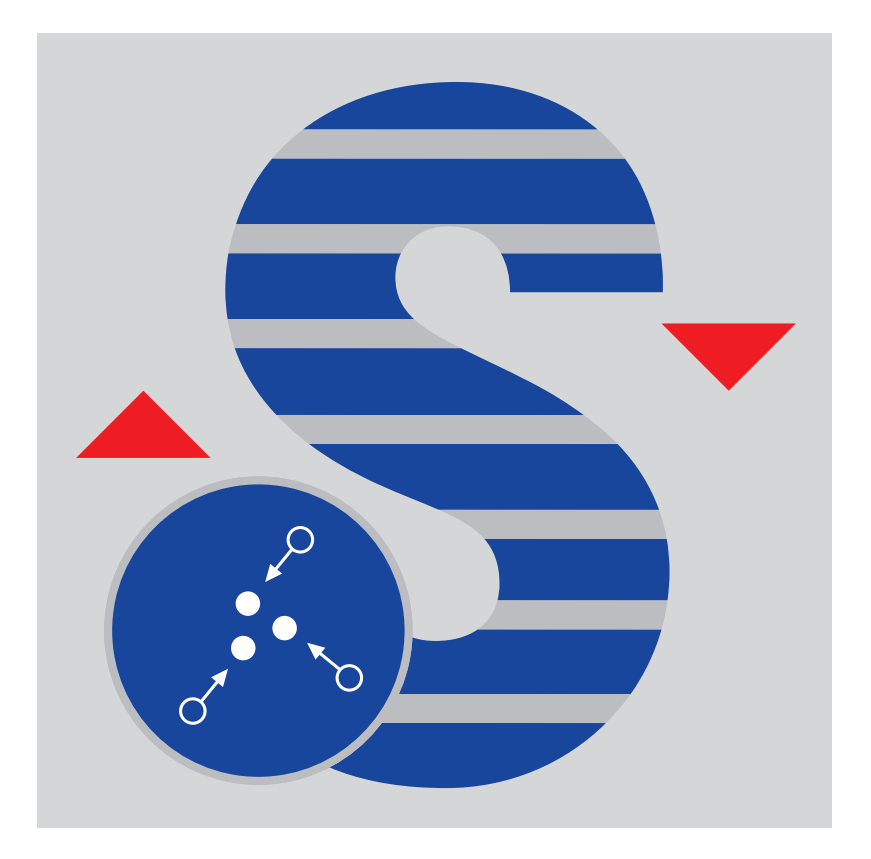

# Content

| 1 | Introduction                                          | . 3  |
|---|-------------------------------------------------------|------|
| 2 | Installation                                          | . 3  |
| 3 | Licensing                                             | . 4  |
|   | 3.1 License models                                    | . 4  |
|   | 3.1.1 Full license                                    | . 4  |
|   | 3.1.2 Demo project license                            | . 4  |
|   | 3.1.3 Demo (limited functions)                        | . 4  |
|   | 3.2 Activation process                                | . 5  |
|   | 3.2.1 Request/enter full license code                 | . 6  |
|   | 3.2.2 Request/load project-based license              | . 7  |
| 4 | Automated Registration settings                       | . 8  |
| 5 | Successful registration                               | . 9  |
| 6 | Tips for troubleshooting using Automated Registration | . 11 |
| 7 | SCENE Scan Manager                                    | . 14 |
| 8 | Automated Registration Cluster                        | . 15 |
| 9 | Report functions                                      | . 16 |
|   | 9.1 Scanner position                                  | . 16 |
|   | 9.2 Averaged objects                                  | . 17 |
|   | 9.3 All objects                                       | . 18 |
|   | 9.4 Settings / additional functions                   | . 19 |
|   | 9.5 Options                                           | . 22 |
| 1 | 0 Known issues                                        | . 22 |
| 1 | 1 End User License Agreement                          | . 23 |

### **1** Introduction

Automated Registration is a SCENE Plugin which simplifys the registration in order to save time and trouble. Thereby the workflow is nearly the same, the time needed to registrate a project can be significantly reduced, especially when more than 50 scans are conducted. Even though the first run of Automated Registration might not be successful, it will reduce subsequent manual work.

### 2 Installation

| Apps |                                                                                                    |                     |
|------|----------------------------------------------------------------------------------------------------|---------------------|
|      |                                                                                                    | Developer Options   |
|      | A scantaxi APP AutoReg<br>Version 1.0<br>fast and easy registration tool                                                             | 8 Remove            |
| 3    | (c) 2014 Remove app                                                                                                    | I                   |
| LO   | Orthog<br>Version 1. Remove "A scantaxi APP AutoReg"?<br>fast and easy registration tool<br>(c) 2014 by scantaxi.de<br>Remove Cancel | <mark>⊗ 1</mark> re |
|      | 2                                                                                                    |                     |
|      | Close                                                                                                    |                     |

Figure 1: SCENE App Centre

As part of the installation procedure of the new version, the old version has to be removed (1, 2). Following this, Automated Registration can be installed via App Manager (3), drag and drop or by double clicking on the app file in the Explorer.

scantaxi software: http://www.scantaxi.de/software.html
Latest version: http://www.scantaxi.de/software/AutoReg.html

### 3 Licensing

#### 3.1 License models

Automated Registration is available as:

#### 3.1.1 Full license

- Automated Registration can be used without any limitation
- a license can be purchased in the FARO 3D App Center (http://www.faro.com/faro-3d-app-center)
- See chapter 3.2 for activation process

#### 3.1.2 Demo project license

- Automated Registration can be used without any limitation for one licensed project
- the project license can be requested under license@scantaxi.de
- See chapter 3.2 for activation process

#### 3.1.3 Demo (limited functions)

- Automated Registration can be used without a license
- range of functions is limited

#### 3.2 Activation process

Starting Automated Registration without a license will open the license dialog (Fig. 2). Within this dialog the following options are available:

- Request and enter full license code (1)
- Create a request file for the current project (2)
- Load the license file for the project received from license@scantaxi.de (3)
- test Automated Registration with limnited range of functions (4)

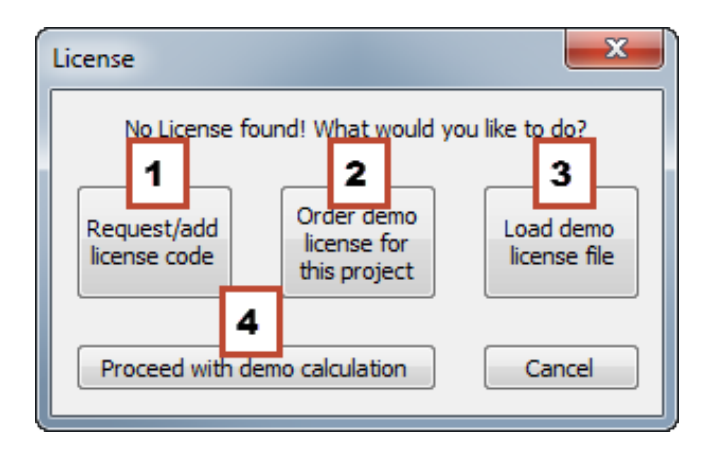

Figure 2: license dialog

#### 3.2.1 Request/enter full license code

| scantaxi - Licensing                                                                                          |                                                                                                    |
|----------------------------------------------------------------------------------------------------|----------------------------------------------------------------------------------------------------|
| This App needs an Activation-Code!<br>Please choose a network-card and<br>send the associated Request-Code to | TO: license@scantaxi.de<br>Subject: License<br>Dear scantaxi-team,                                           |
| MAC-Address C8-2A-14-23-31-A5 2                                                                               | please send me my activation<br>key for your App " * "                                                       |
| Request-Code: Copy Request-Code 3                                                                             | locked to this computer:                                                                                     |
| Qzgy QTE0 MjMz MUE1 LUM4<br>MkEx NDIz MzFB NS0w NjAx<br>Midy NDEy Mid0 My0y Nidy                              | QZGY QTEO MJMZ MUE1 LUM4<br>MKEX NDIZ MZFB NSOX NZAY<br>MJAX NDEW NDI1 MSOX NZAY<br>MJAX NDEX NDI1 MTAW MDE3 |
| MjAx NDEX MjA0 My0w NjAX<br>MjAx NDEy MjA0 MzAw MDE5                                                          | Transaction-code from invoice: 5<br>PASTE TAN-CODE HERE                                                      |
| Or paste your Activation-Code here: Paste Activation-Code                                                     | Kind Regards<br>name<br>address<br>telephone number (for further<br>inquiry)                                 |

- Select a MAC address (2)
- Press "Copy Request-Code" to copy the e-mail to the clipboard (3)
- Copy clipboard to email
- Enter transaction number from invoice (5) and your contact information (6)
- Send e-mail to license@scantaxi.de
- Paste received activation code (4)
- Activate license (1)

#### 3.2.2 Request/load project-based license

Before the request file can be generated, some personal information and valid TAN's need to be entered into the personal information dialog. This dialog will give an approximate estimate of how many coins are probably required.

After generating the request-file an e-mail must be sent to license@scantaxi.de. Usually the license will be provided within 24 hours and can be loaded via the license dialog box.

Important! The project-based license will work with the scans stored in the project before generating the Request-Code! New scans will not be accounted for.

The personal information is coded in the request-file. All fields must be filled out (Fig. 3) or the request will not be processed.

| Personal Inf | ormation     |
|--------------|--------------|
| Name         |              |
| Company      |              |
| E-Mail       |              |
|              | OK Abbrechen |

Figure 3: enter personal information

### 4 Automated Registration settings

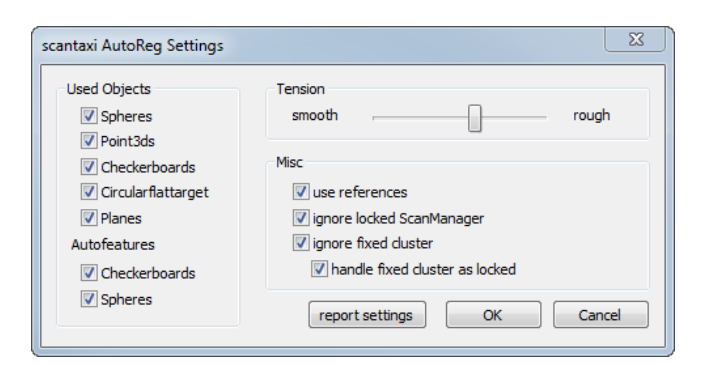

Figure 4: Automated Registration settings dialog

• Used objects

which objects should be used for registration - unchecked objects will be ignored

- Tension
  - adjusts the maximum accepted tensions
  - if Automated Registration finds incorrect correspondeces it can be set smoother or rougher and the registration can be retried
- Misc
  - use references
    - if global references are set, Automated Registration will use them
  - ignore locked ScanManager / fixed cluster
    - scans in fixed clusters or in clusters with locked scan manager will be registered like all other scans, ignoring the clusters
    - otherwise the whole locked/fixed cluster will be handled like a single scan
  - handle fixed cluster as locked
    - scans in fixed cluster don't loose their connection, but can be moved and rotated together
- report settings
  - see chapter 9.5

### 5 Successful registration

#### **Scanning tips**

- Reference placement
  - references should be placed in different heights with different distances (Fig. 5a) an accumulation of references should be avoided (Fig. 5b)
- For each scan Automated Registration requires
  - three shared references correct inclinometer data

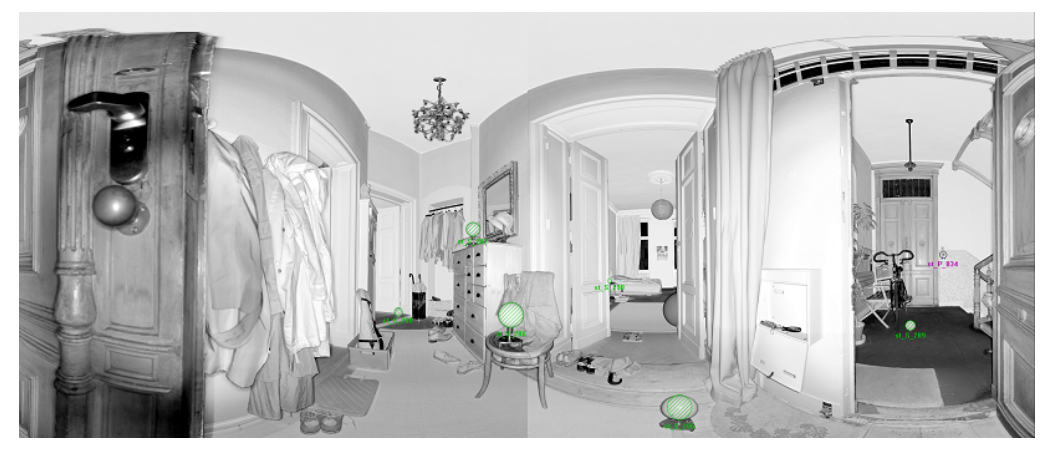

(a) good example of reference placement

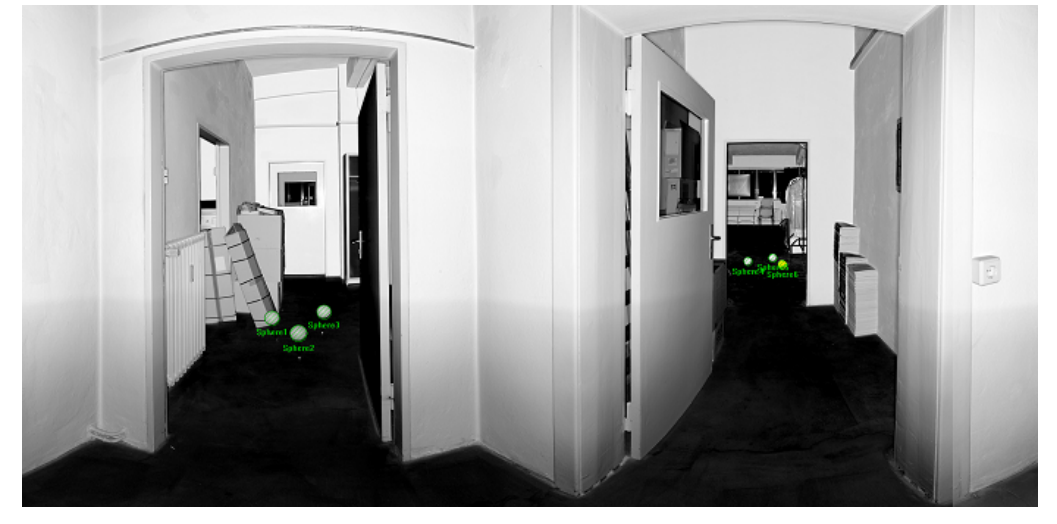

(b) bad example of reference placementFigure 5: reference placement

#### Automated Registration preprocessing

The naming of the references is irrelevant as it will be ignored by Automated Registration. The references only need to be marked. A grouping of the scans into cluster is not necessary. A rough classification into cluster is suggested for checking the registration in the end.

#### **Preregistered scans**

Preregistered Scans have to be collected in clusters. If they should stay in position on registration, the clusters have to be fixed (fig. 6c). A locked Scan Manager (Bild 6a, 6b) must be created in the cluster, if connection between the scans should be kept, but the positions between the clusters is allowed to change (move/rotate). Fixed clusters or clusters with a locked Scan Manager will be handled like a single scan and can be registered even with 3 references.

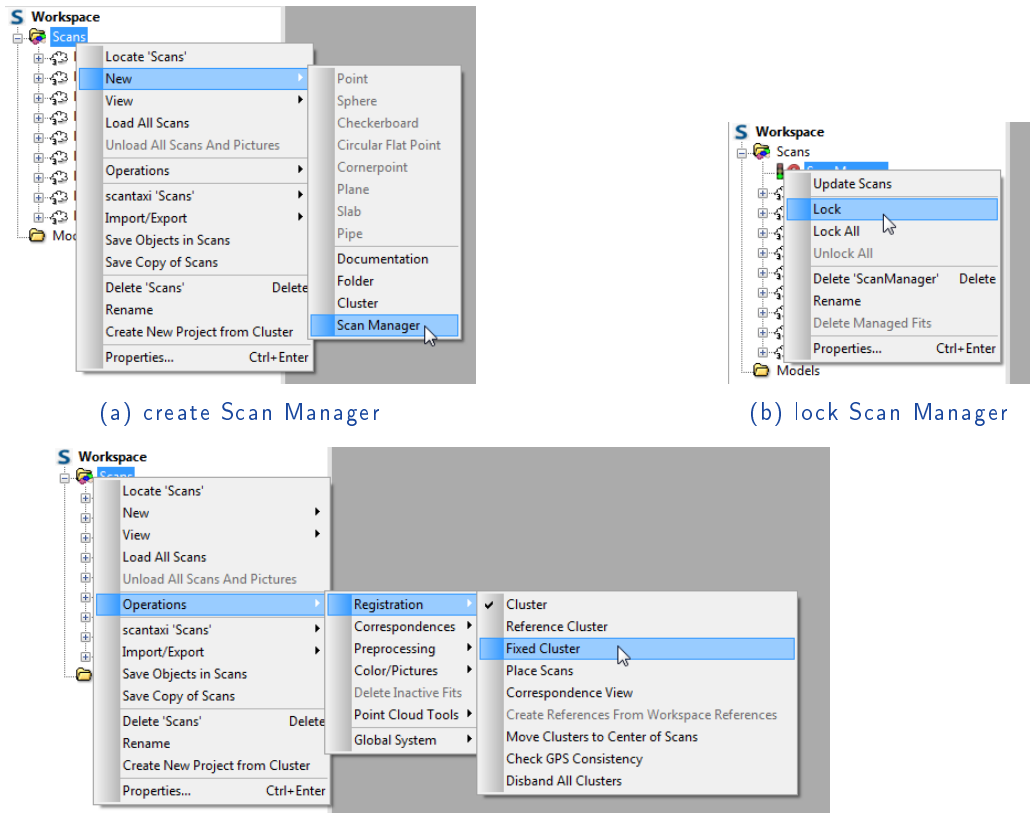

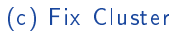

Figure 6: Fixed cluster / Locked Scan Manager

#### Start Automated Registration

When all references in every scan are marked, Automated Registration can be started.

- menu: "scantaxi/AutoReg/" Start Registration"
- toolbar: 5 Start Registration

Automated Registration should finish small projects within a few seconds. For some 100 scans, registration will take several minutes depending on the settings and placement of references. After a successful registration a report dialog will be provided (chap. 9). From experience big projects will fall into cluster and the AutoReg Cluster Dialog (see 8) is shown.

### 6 Tips for troubleshooting using Automated Registration

Dissatisfying registration results can be caused by

- Overlooked references
- Insufficient shared references
- Poor max tensions settings
- Incorrect reference correspondences
- Poor reference placements

#### Automated Registration producing more than one cluster

In case that Automated Registration could not find correspondences for all scans they have checked again (see 8). References need to be added or tension settings changed (see 4). Check the scans and connecting scans for overlooked references (fig. 7). If there are scans with insufficiant artificial references (fig. 8) mark some natural points. Sometimes all natural and artificial references have to be removed and completly new references have to be marked.

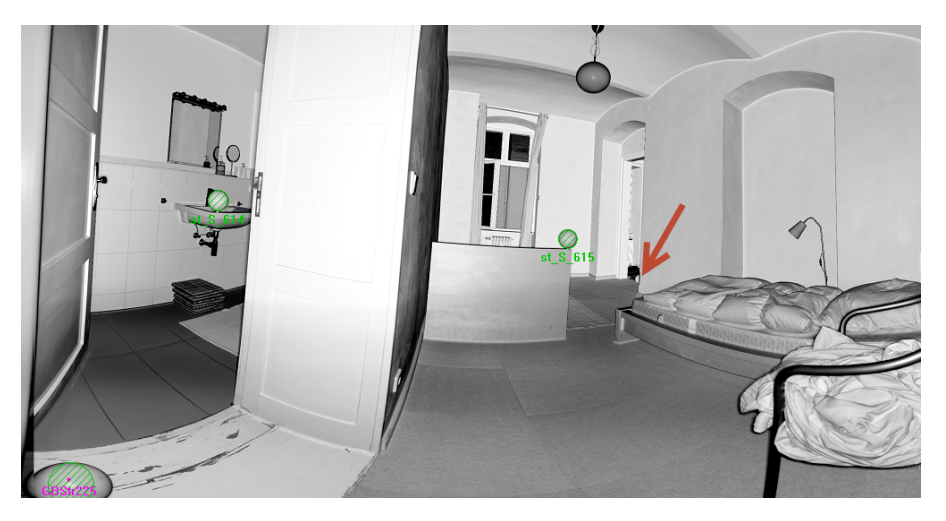

Figure 7: overlooked reference

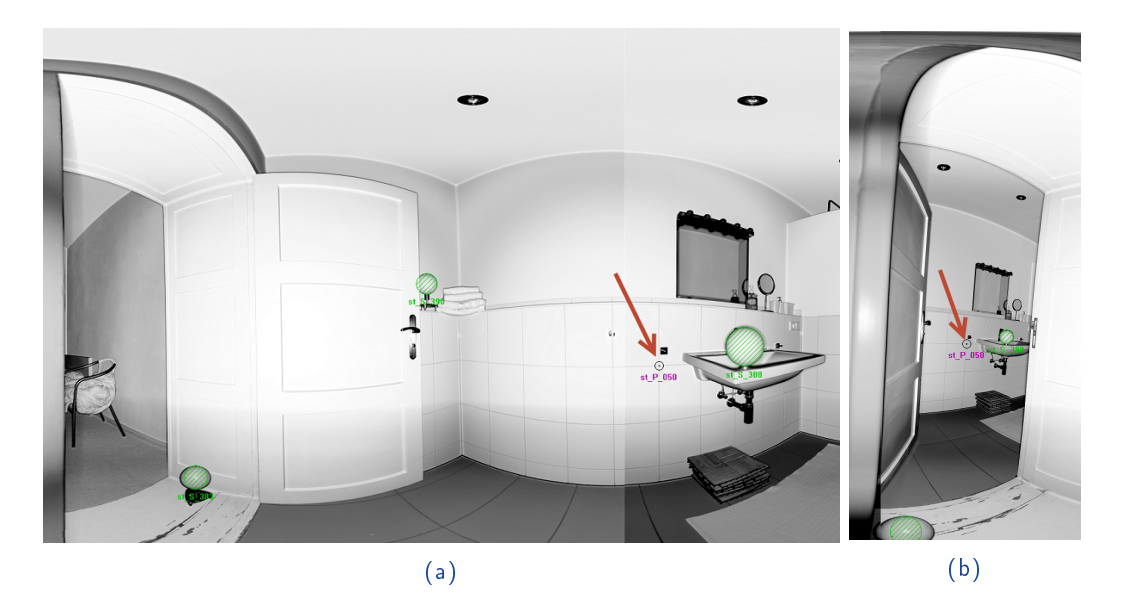

Figure 8: adding natural reference

#### How to find incorrect reference correspondences

In figure 9 a twisted top floor is shown. In some cases it is helpful to change the max tension in the settings menu. If not, the following steps could help to rearrange the twisted scans (fig. 10).

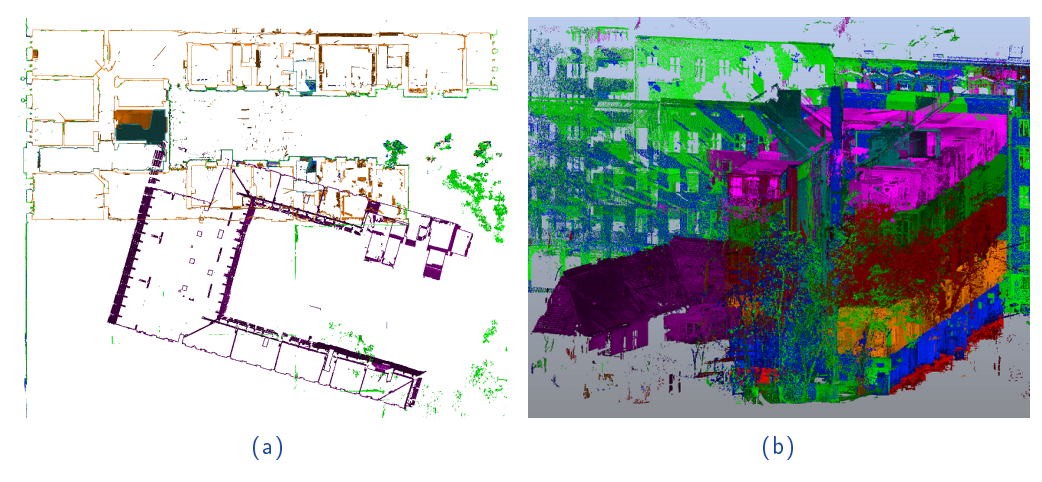

Figure 9: wrong assignment

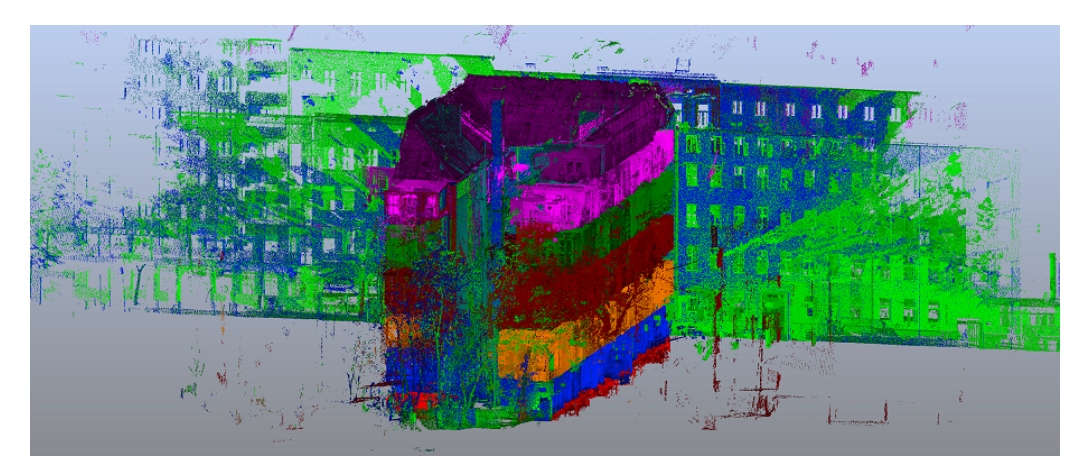

Figure 10: corrected assignment

- Find out which scans are twisted
- Search the first appearance of these scans in AutoReg Cluster (see chapter 8)
- Removing the artificial references and adding new natural references in the first scan of a cluster and the connected scan could solve the problem

### 7 SCENE Scan Manager

If Automated Registration is used for the registration, the SCENE Scan Manager may fail anyway. In some special cases it can be created by

- Operations/Registration/Place Scans Auto
- Operations/Registration/Place Scans (Force By Manual Target Name)

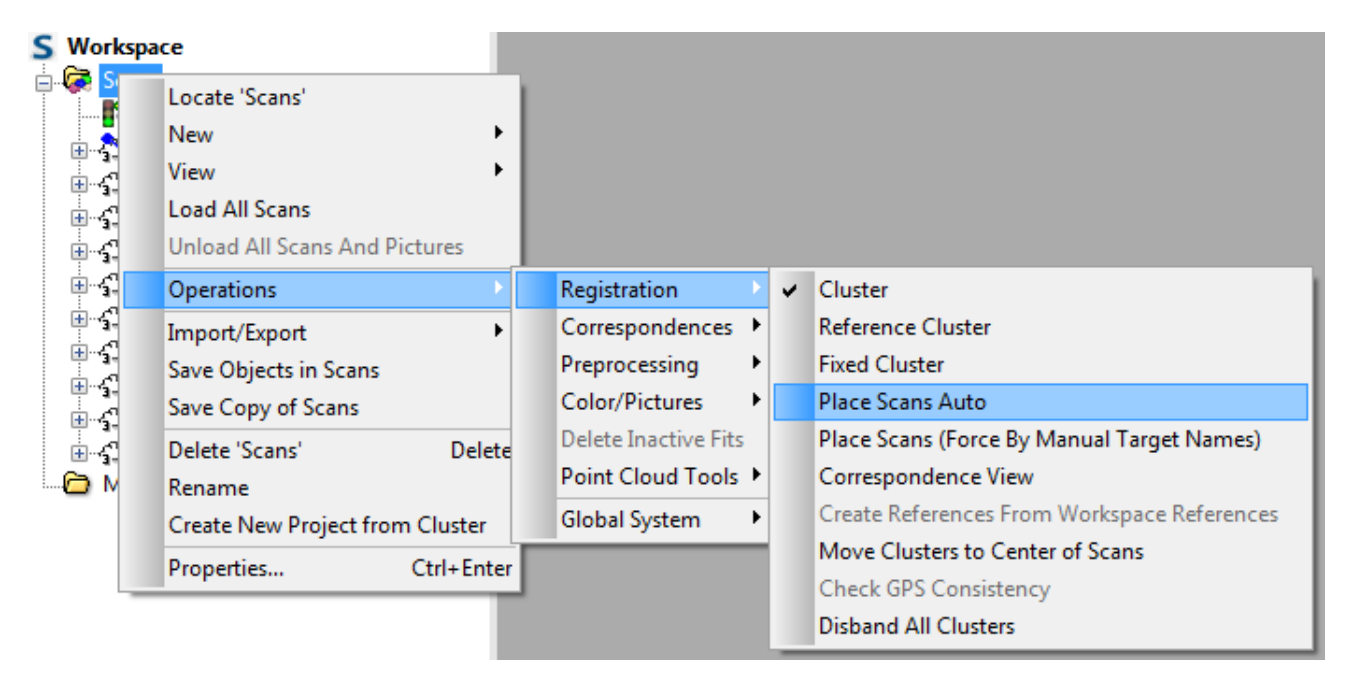

Figure 11: Place Scans Auto

The "preregistration" of Automated Registration helps SCENE to create the Scan Manager but most of the time it fails when a high number of scans is conducted (more than 100).

### 8 Automated Registration Cluster

The AutoReg Cluster dialog will be shown

• After an unsuccessful registration

but can also be manually started via

- menu: "scantaxi/AutoReg/AutoReg Cluster"
- toolbar: AutoReg Cluster

| AutoReg Cluster                                                                                                    | X  |
|----------------------------------------------------------------------------------------------------|----|
| Scans (392)<br>GBStr 267 (373)<br>GBStr 268 (6)<br>GBStr 384 (2)<br>GBStr 202<br>GBStr 164<br>GBStr 165 (2)<br>GBStr 042 |    |
|                                                                                                    | ОК |

Figure 12: AutoReg Cluster dialog

The listed scans in this dialog are ordered by time of registration. This Information can be used to find incorrect correspondences (see 6) and also shows which scans belong together. Figure 12 shows the result of an example registration which created one big cluster (373 scans) and 7 small cluster. In this case Automated Registration could not find any correspondences between these 8 cluster, which necessitates manual correction. References have to be checked and may be added.

### 9 Report functions

#### 9.1 Scanner position

The scanner position tab will provide an overview of all scans within the project. In this tab you will get the following attributes:

- 1 Scan name of the scan
- 2 x, y, z (m) coordinates of the scan
- 3 #
- number of objects used in the scan
- 4 mx, my, mz, mR (mm) averaged deviation of the objects in the scan
- 5 Res
- 6 Quality
- 7 RecTime
- 8 ScPoi (#)
- quality of the scan

resolution of the scan

- date and time recorded
- number of scanned points

| 1             |         | 2        |         | 3 |         | Ľ       | ÷       |         | 5   | 6       | 7                   | 8           |
|---------------|---------|----------|---------|---|---------|---------|---------|---------|-----|---------|---------------------|-------------|
| Scan          | x [m]   | y [m]    | z [m]   | # | mx [mm] | my [mm] | mz [mm] | mR [mm] | Res | Quality | RecTime             | ScanPts [#] |
| Bill Tuch_005 | 10.7481 | -0.4108  | 1.0439  | 9 | 5.7     | 2.6     | 4.8     | 7.9     | 1/2 | 2x      | 06.03.2014 12:07:01 | 175.356.632 |
| 🕬 Tuch_007    | 5.4299  | 14.0699  | 2.0352  | 9 | 2.9     | 1.8     | 2.1     | 4.0     | 1/2 | 2x      | 06.03.2014 12:20:04 | 175.373.700 |
| 🕬 Tuch_008    | 10.9370 | 17.6297  | 0.9935  | 9 | 2.8     | 2.1     | 2.3     | 4.2     | 1/2 | 2x      | 06.03.2014 12:34:19 | 175.322.496 |
| 🕬 Tuch_009    | 27.3262 | 16.9000  | 10.4421 | 8 | 2.9     | 1.8     | 2.3     | 4.1     | 1/2 | 2x      | 06.03.2014 14:16:30 | 175.288.360 |
| IMI Tuch_010  | 33.0925 | 4.6288   | 10.6934 | 6 | 1.1     | 1.9     | 2.4     | 3.2     | 1/4 | 2x      | 06.03.2014 14:22:15 | 43.805.022  |
| 🕅 Tuch_011    | 32.5487 | -10.1586 | 10.6936 | 6 | 1.8     | 1.9     | 2.5     | 3.6     | 1/4 | 2x      | 06.03.2014 14:27:59 | 43.856.226  |
| 🕅 Tuch_012    | 28.8482 | -15.2453 | 10.5842 | 6 | 3.0     | 1.8     | 1.1     | 3.7     | 1/4 | 2x      | 06.03.2014 14:31:21 | 43.873.294  |
| 🕬 Tuch_013    | 29.7971 | -22.0279 | 10.4242 | 6 | 2.5     | 3.7     | 1.1     | 4.6     | 1/2 | 2x      | 06.03.2014 14:45:34 | 175.373.700 |
| 🕬 Tuch_015    | 10.4606 | 18.0165  | 0.8580  | 7 | 3.8     | 1.7     | 1.3     | 4.4     | 1/2 | 2x      | 20.03.2014 10:38:18 | 176.039.352 |
| 🝽 Tuch_016    | 23.4941 | 18.4022  | 0.9959  | 8 | 4.8     | 3.0     | 1.4     | 5.8     | 1/2 | 2x      | 20.03.2014 10:50:27 | 176.107.624 |
| IMI Tuch_017  | 28.1034 | 27.2171  | 0.8680  | 8 | 3.4     | 1.7     | 3.3     | 5.1     | 1/2 | 2x      | 20.03.2014 11:01:44 | 176.107.624 |
| 🕅 Tuch_019    | 45.6158 | 25.7616  | 1.0231  | 7 | 1.9     | 4.3     | 1.7     | 5.0     | 1/2 | 2x      | 20.03.2014 11:24:38 | 176.090.556 |
| 🕅 Tuch_020    | 57.6851 | 26.0614  | 1.0874  | 8 | 4.2     | 4.5     | 2.8     | 6.7     | 1/2 | 2x      | 20.03.2014 11:36:02 | 176.039.352 |

Figure 13: Scan position tab

If a line is double clicked, the Automated Registration automatically jumps to the all objects tab all objects of the double clicked-scan and sorts it by scan name.

#### 9.2 Averaged objects

This tab gives an summarized overview of the objects in the project.

- 1 Checkbox use object for calculation
- 1 Internal Name internal name
- 2 x, y, z (m) mean of the object group
- 3 # object count
- 4 mx, my, mz, mR (mm) deviation

| 1             |          | 2        |        | 3 |         | Ľ       | ÷       |         |
|---------------|----------|----------|--------|---|---------|---------|---------|---------|
| Internal name | x [m]    | y [m]    | z [m]  | # | mx [mm] | my [mm] | mz [mm] | mR [mm] |
| ✓ 9000x       | -13.3251 | -28.4278 | 0.3049 | 3 | 4.9     | 3.6     | 2.1     | 6.4     |
| ✓ 9001x       | -0.0012  | 0.0021   | 0.4482 | 7 | 2.7     | 1.3     | 3.4     | 4.6     |
| ✓ 9001xx      | -0.0016  | 0.0044   | 1.1937 | 2 | 0.0     | 0.0     | 0.0     | 0.0     |
| ✓ 9002x       | 8.0798   | 18.6277  | 0.3464 | 5 | 8.1     | 2.2     | 2.7     | 8.8     |
| 9002xx        | 8.0878   | 18.6297  | 1.0949 | 4 | 3.4     | 1.8     | 3.2     | 4.9     |
| V 9003x       | 20.3916  | 29.4408  | 0.4839 | 5 | 5.3     | 1.9     | 3.7     | 6.7     |
| V 9003xx      | 20.3917  | 29.4418  | 1.2363 | 3 | 0.5     | 2.9     | 2.2     | 3.6     |
| ✓ 9004x       | 46.9247  | 19.3189  | 0.7441 | 8 | 5.8     | 1.9     | 2.6     | 6.6     |
| ✓ 9005x       | 49.1103  | 29.3839  | 0.6543 | 3 | 2.2     | 4.8     | 4.4     | 6.9     |
| V 9006x       | 66.6900  | 19.3534  | 0.9121 | 6 | 2.9     | 14.3    | 4.3     | 15.2    |
| 🗸 9007x       | 73.4797  | 29.9064  | 0.8352 | 4 | 8.5     | 2.1     | 4.0     | 9.6     |
| V 9008x       | 96.6496  | 19.2334  | 1.2740 | 6 | 2.8     | 3.9     | 2.3     | 5.4     |
| ✓ 9009x       | 96.6632  | -7.4616  | 1.5231 | 8 | 1.6     | 4.6     | 3.8     | 6.2     |

Figure 14: Averaged objects tab

If a line is double clicked, Automated Registration automatically jumps to all objects tab of the double clicked group and sorts it by internal name.

### 9.3 All objects

All objects in the project can be viewed in this tab. Every object group gets an additional mean value.

- 1 Checkbox use object for calculation
- 1 Internal name internal name
- 2 SCENE name name in SCENE, where this object is from
- 3 Scan object can be found in scan
- 4 Type object type
- 5 x, y, z (m) object coordinates
- 6 dx, dy, dz, dR (mm) object deviation
- 7 D2S distance from scanner to object
- 8 Pts (#) used points for object detection
- 9 PS (mm) point grid size on object in the scan
- 10 Res scan resolution

| 1             | 2          | 3        | 4           |          | 5        |        |         | e       | 5       |         | 7       | 8       | 9       | 10  |
|---------------|------------|----------|-------------|----------|----------|--------|---------|---------|---------|---------|---------|---------|---------|-----|
| Internal name | SCENE name | Scan     | Туре        | x [m]    | y [m]    | z [m]  | dx [mm] | dy [mm] | dz [mm] | dR [mm] | D2S [m] | Pts [#] | PS [mm] | Res |
| ✓ 9000x       |            |          | _mean_      | -13.3251 | -28.4278 | 0.3049 | 3.1     | 1.8     | 0.1     | 3.6     |         |         |         |     |
| ✓ 9000x       | 9000x      |          | _Reference_ | -13.3220 | -28.4260 | 0.3050 |         |         |         |         |         |         |         |     |
| ✓ 9000x       | 9000x      | Tuch_000 | Sphere      | -13.3281 | -28.4311 | 0.3028 | 6.1     | 5.1     | 2.2     | 8.3     | 25.2009 | 49      | 7.4     | 1/2 |
| ✓ 9000x       | 9000x      | Tuch_002 | Sphere      | -13.3253 | -28.4264 | 0.3068 | 3.3     | 0.4     | -1.8    | 3.8     | 16.5833 | 508     | 4.8     | 1/2 |
| ✓ 9001x       |            |          | _mean_      | -0.0012  | 0.0021   | 0.4482 | 0.2     | -0.1    | -0.2    | 0.3     |         |         |         |     |
| ✓ 9001x       | 9001x      |          | _Reference_ | -0.0010  | 0.0020   | 0.4480 |         |         |         |         |         |         |         |     |
| ✓ 9001x       | 9001x      | Tuch_002 | Sphere      | -0.0010  | 0.0035   | 0.4549 | 0.0     | -1.5    | -6.9    | 7.1     | 21.7822 | 311     | 6.4     | 1/2 |
| ✓ 9001x       | 9001x      | Tuch_004 | Sphere      | -0.0010  | 0.0024   | 0.4470 | -0.0    | -0.4    | 1.0     | 1.1     | 15.9263 | 129     | 4.7     | 1/2 |
| ✓ 9001x       | 9001x      | Tuch_005 | Sphere      | -0.0057  | 0.0004   | 0.4471 | 4.7     | 1.6     | 0.9     | 5.1     | 10.7782 | 842     | 3.2     | 1/2 |
| ✓ 9001x       | 9001x      | Tuch_007 | Sphere      | -0.0030  | 0.0011   | 0.4461 | 2.0     | 0.9     | 1.9     | 2.9     | 15.1649 | 699     | 4.4     | 1/2 |
| ✓ 9001x       | 9001x      | Tuch_008 | Sphere      | 0.0029   | 0.0016   | 0.4443 | -3.9    | 0.4     | 3.7     | 5.4     | 20.7510 | 316     | 6.1     | 1/2 |
| ✓ 9001x       | 9001x      | Tuch_015 | Sphere      | 0.0007   | 0.0039   | 0.4501 | -1.7    | -1.9    | -2.1    | 3.3     | 20.8334 | 353     | 6.1     | 1/2 |
| 9001xx        |            |          | _mean_      | -0.0016  | 0.0044   | 1.1937 | 0.6     | -2.4    | 4.3     | 5.0     |         |         |         |     |
| 9001xx        | 9001xx     |          | _Reference_ | -0.0010  | 0.0020   | 1.1980 |         |         |         |         |         |         |         |     |
| 9001xx        | 9001xx     | Tuch_038 | Sphere      | -0.0023  | 0.0069   | 1.1895 | 1.3     | -4.9    | 8.5     | 9.9     | 16.3391 | 563     | 4.8     | 1/2 |
| ✓ 9002x       |            |          | _mean_      | 8.0798   | 18.6277  | 0.3464 | 6.2     | 1.3     | 0.6     | 6.4     |         |         |         |     |
| V 9002x       | 9002x      |          | Reference   | 8 0860   | 18 6290  | 0 3470 |         |         |         |         |         |         |         |     |

Figure 15: All Objects Tab

Double clicking a scan switches Automated Registration to scan position tab. Every further double click will show the averaged object tab.

#### 9.4 Settings / additional functions

|   | Views                                   |                    |             |                  |                                |
|---|-----------------------------------------|--------------------|-------------|------------------|--------------------------------|
|   | Scannerposition<br>scanobject deviation |                    |             |                  |                                |
| 1 | Averaged objects                        | $1 \mathrm{meter}$ |             |                  | 1 meter                        |
| П | All objects                             | 1  cm<br>1  mm     |             |                  | 0.001 meter<br>0.0001 meter    |
| 2 | Fix references                          | 1 yard             | $3 { m ft}$ | 36 inch          | 0.9144 meter                   |
| - | Object assignment                       | 1 foot<br>1 inch   |             | 12 inch          | 0.3048  meter<br>0.0254  meter |
|   | Using names                             | 1 yard US          | 3ft US      | 36 inch US       | 3600/3937 meter                |
| 3 | Output Using coordinates                | 1 foot US          |             | 12 inch US       | $1200/3937 \mathrm{meter}$     |
|   |                                         | 1 inch US          |             |                  | 100/3937 meter                 |
|   | (a) Settings                            |                    | (b) b       | asis of calculat | ion                            |

Figure 16

1. Tab selection

switching between Automated Registration types

2. Fix references

If checkbox is set, all deviations will be calculated to the reference values (if existing)/ if unchecked, deviations will be calculated according to the mean values.

3. Using names/coordinates for object assignment

There are two means of object assignment: either with objects or with object coordinates. Object names must be assigned correctly. If they are not correct, assignment using coordinates should be used instead.

| check selected<br>uncheck selected                                                       |
|------------------------------------------------------------------------------------------|
| hide selected<br>remove selected                                                         |
| rename object                                                                            |
| hide disable objects with one measurement<br>hide disable references without measurement |
| show hidden objects<br>use internal names                                                |
| remove twins                                                                             |
| export active view to log<br>export active view to csv<br>export all views to log        |
| export all views to csv                                                                  |

Figure 17: Additional functions

Additional functions can be reached by right clicking in the Automated Registration.

- check selected
   selected objects will be checked and enabled<sup>1</sup>
- uncheck selected
   selected objects will be unchecked and deactivated<sup>1</sup>
- hide selected

selected objects will be hidden and excluded from calculations; the "show hidden objects" function makes them visible<sup>2</sup>

• remove selected

selected objects will be removed and excluded from calculations; objects will also be removed from SCENE if changes are assigned<sup>1</sup>

rename object
 object groups can be renamed easily<sup>1</sup>

<sup>&</sup>lt;sup>1</sup>Changes will be applied in SCENE

- hide & disable objects with one measurment
   objects with only one measurement will be hidden and deactivated<sup>1</sup>
- hide & disable references without measurement references in scans without any measurement will be hidden and deactivated<sup>1</sup>
- show hidden objects this function makes hidden objects visible, so that they can be used for calculations
- use internal names
  in the case of different names in object groups, Automated Registration can adjust and
  apply them to SCENE<sup>1</sup>
- remove twins
   if objects are too close or double-marked, Automated Registration will remove them in SCENE<sup>1</sup>
- export active view to log exports active view to .txt file
- export active view to .csv exports active view to .csv file, for use with Excel
- export all views to log exports all views to .txt file
- export all views to .csv
   Exports all views to .csv file, for use with Excel

<sup>&</sup>lt;sup>1</sup>Changes will be applied in SCENE

 $<sup>^2\</sup>mathrm{Changes}$  will not be applied in  $\mathrm{SCENE}$ 

### 9.5 Options

1. set unit

Unit can be selected which will be used in report and export. (Fig. 16b)

2. set limit values

Deviations from mean or references are marked in different colors. Limits can be set seperatly for each axis.

3. object search radius

Distance between objects to determine shared identity.

Search radius will be used, if using coordinates for object assignment is activated.

- 4. assign options
  - ignore name changes name changes will be ignored
  - ignore remove status objects will not be removed

#### x scantasxi Report settings units 1 meter deviation limit (mm) 3.0 dx 3.0 dy 2 3.0 dz dR 9.0 object search radius (mm) 3 100.000 assign options ignore name changes 4 ignore remove status OK

#### Figure 18: options

### 10 Known issues

scantaxi

- Unloading the app while running will cause SCENE to crash.
- Registration may take a while so please be patient. When registration is completed, the dialog will appear.
- Locked Scanmanagers are still ignored (comming with next release)
- Fixed clusters/scans are ignored (comming with next release)

1

www.scantaxi.de

#### 11 End User License Agreement

This Software License Agreement is part of the Operating Manual for the product and software System which you have purchased from scantaxi UG (haftungsbeschränkt) (collectively, the "Licenser"). By your use of the software you are agreeing to the terms and conditions of this Software License Agreement. Throughout this Software License Agreement, the term "Licensee" means the owner of the System.

- I The Licensor hereby grants the Licensee the non exclusive right to use the computer software described in this Operating Manual (the "Software"). The Licensee shall have no right to sell, assign, sub-license, rent or lease the Software to any third party without the Licenser's prior written consent.
- II The Licenser further grants the Licensee the right to make a backup copy of the Software media. The Licensee agrees that it will not decompile, disassemble, reverse engineer, copy, transfer, or otherwise use the Software except as permitted by this Agreement. The Licensee further agrees not to copy any written materials accompanying the Software.
- III The Licensee is licensed to use the Software only in the manner described in the Operating Manual. Use of the Software in a manner other than that described in the Operating Manual or use of the Software in conjunction with any non-Licenser product which decompiles or recompiles the Software or in any other way modifies the structure, sequence or function of the Software code, is not an authorized use, and further, such use voids the Licenser's set forth below.
- IV The only warranty with respect to the Software and the accompanying written materials is the warranty, if any, set forth in the Quotation/Purchase Order and Warranty Appendix B pursuant to which the Software was purchased from the Licenser.
- V THIS WARRANTY IS IN LIEU OF OTHER WARRANTIES, EXPRESS OR IMPLIED, INCLUDING, BUT NOT LIMITED TO, THE IMPLIED WARRANTIES OF MERCHANTABILITY AND FITNESS FOR A PAR-TICULAR PURPOSE WITH RESPECT TO THE SOFTWARE AND WRITTEN MATERIALS. IN NO EVENT WILL THE LICENSER BE LIABLE FOR DAMAGES, INCLUDING ANY LOST PROFITS OR OTHER IN-CIDENTAL OR CONSEQUENTIAL DAMAGES ARISING OUT OF THE USE OR INABILITY TO USE THE SOFTWARE, NOTWITHSTANDING THAT THE LICENSER HAVE BEEN ADVISED OF THE POS-SIBILITY OF SUCH DAMAGES, THE LICENSER WILL NOT BE LIABLE FOR ANY SUCH CLAIM BY ANY OTHER PARTY.
- VI In the event of any breach by the Licensee of this Agreement, the license granted hereby shall immediately terminate and the Licensee shall return the Software media and all written materials, together with any copy of such media or materials, and the Licensee shall keep no copies of such items.
- VII The interpretation of this Agreement shall be governed by the following provisions:
  - a This Agreement shall be construed pursuant to and governed by the substantive laws of Germany.
  - b If any provision of this Agreement is determined by a court of competent jurisdiction to be void and non-enforceable, such determination shall not affect any other provision of this Agreement, and the remaining provisions of this Agreement shall remain in full force and effect. If any provision or term of this Agreement is susceptible to two or more constructions or interpretations, one or more of which would render the provision or term void or non-enforceable, the parties agree that a construction or interpretation which renders the term of provision valid shall be favored.
  - c This Agreement constitutes the entire Agreement, and supersedes all prior agreements and understandings, oral and written, among the parties to this Agreement with respect to the subject matter hereof.
- VIII If a party engages the services of an attorney or any other third party or in any way initiates legal action to enforce its rights under this Agreement, the prevailing party shall be entitled to recover all reasonable costs and expenses (including reasonable attorney's fees before trial and in appellate proceedings).